# P-600 Guia de consulta rápida

# 1. Ligação do hardware

P-600 – Visão geral das características físicas

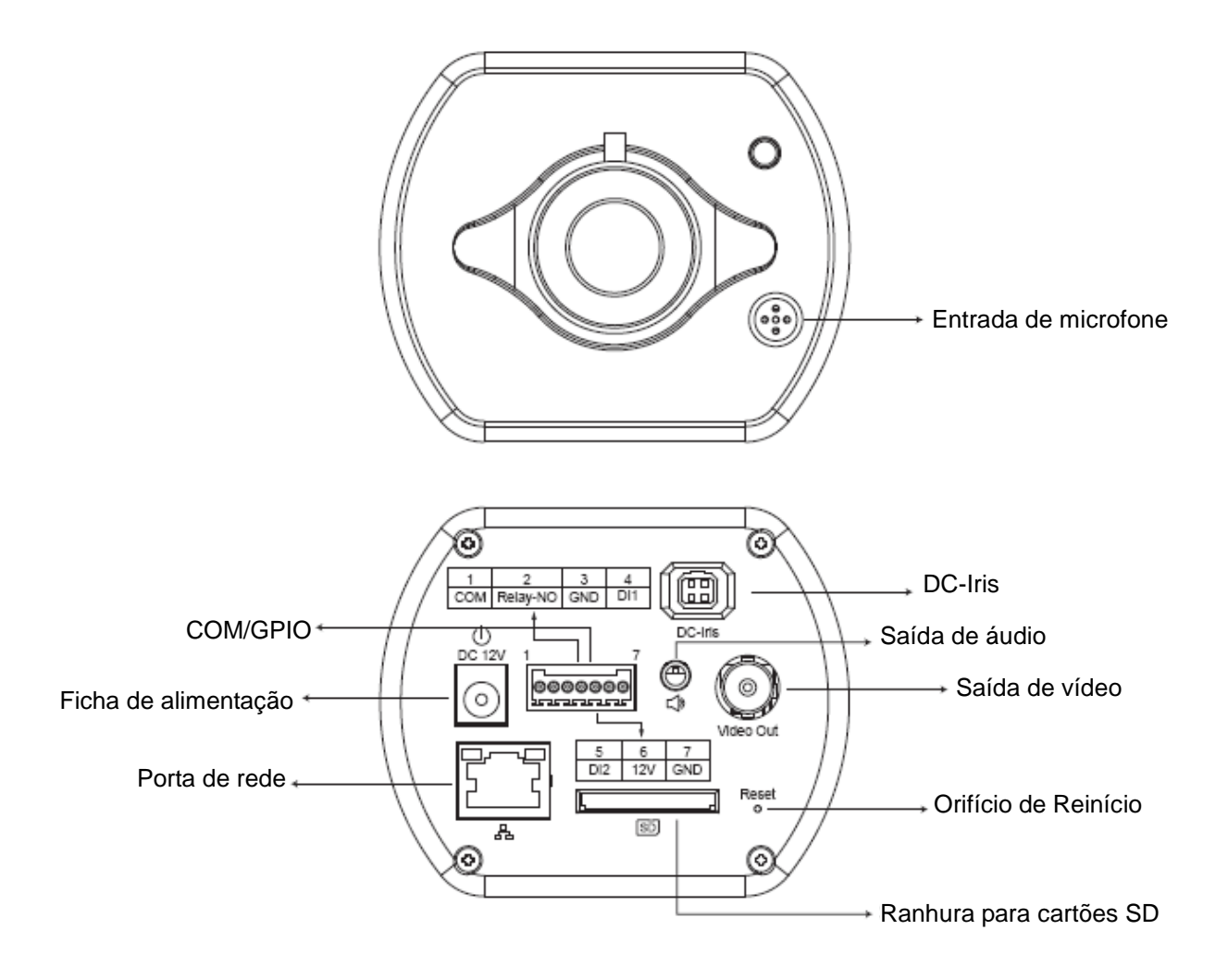

### P600 – Ligação física

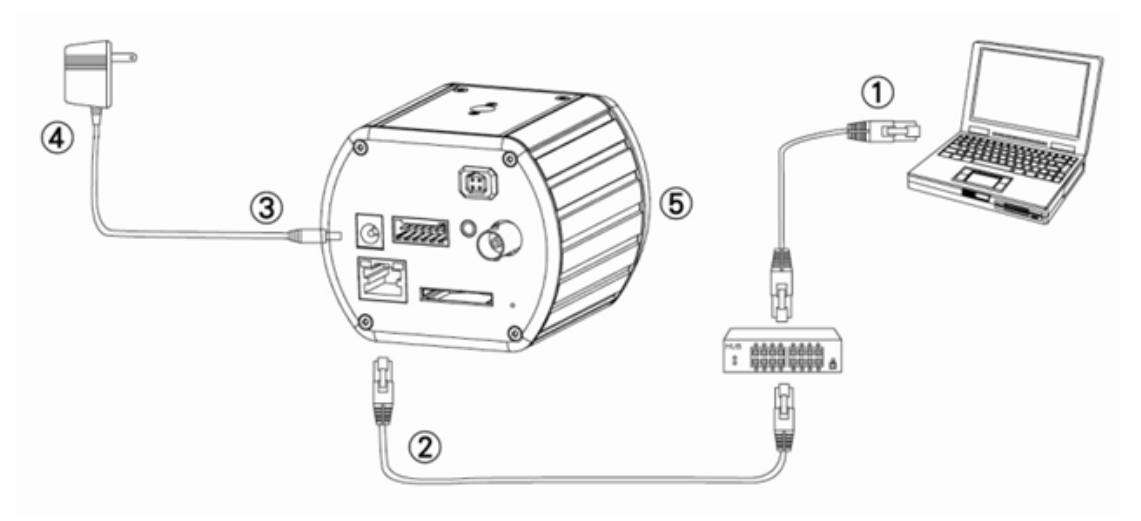

- 1. Prepare um PC com ligação Ethernet à rede
- 2. Ligue a porta LAN (RJ45) da câmara a um switch/concentrador de rede
- 3. Ligue a ficha de alimentação
- Assegure-se que as especificações do transformador correspondem à energia do sistema (110V ou 220V) e ligue o transformador à tomada eléctrica
- 5. Verifique o estado dos LED (Energia/Rede)

## 2. Instalação do software

É necessário o seguinte software para uma correcta visualização e utilização da câmara/ servidor de vídeo a partir do Web site. O software será instalado a partir do CD de software.

#### IP Installer

O IP Installer é utilizado para localizar e configurar câmaras de rede e servidores de vídeo na rede local.

# 3. Configuração da rede

#### Utilizar o IP Installer para atribuir um endereço IP

1. Quando o IP Installer terminar a instalação com sucesso no PC, faça duplo clique para

executar o software. IPInstaller.exe

Clique em [Tool] (Ferramentas) > [Search Network Device] (Procurar dispositivo de rede) na barra de menus, para procurar o dispositivo na rede local..

| ΰ ι   | 🛱 Untitled - IPInstaller 📃 🗖 🔀 |         |                                          |                  |  |             |         |      |
|-------|--------------------------------|---------|------------------------------------------|------------------|--|-------------|---------|------|
| File  | Edit                           | View    | Teel Help                                |                  |  |             |         |      |
|       | È                              |         | Search Network Device                    | Ctrl+F           |  |             |         |      |
| Stat  | e                              | Model   | Batch Setting Selected.                  |                  |  | Subnet Mask | Gateway | DNS1 |
|       |                                |         | Synchronize Selected<br>Compare Selected | Ctrl+D<br>Ctrl+E |  |             |         |      |
| <     |                                |         |                                          |                  |  | ]           |         | >    |
| Serac | :h All I                       | Vetwork | Device                                   |                  |  |             |         |      |

3. Escolha o dispositivo com o endereço MAC correspondente à câmara que pretende configurar.

| <b>10</b> | 🐺 Untitled - IPInstaller                                 |                            |               |               |               |              |              |  |  |  |  |  |  |
|-----------|----------------------------------------------------------|----------------------------|---------------|---------------|---------------|--------------|--------------|--|--|--|--|--|--|
| File      | <u>File E</u> dit <u>V</u> iew <u>T</u> ool <u>H</u> elp |                            |               |               |               |              |              |  |  |  |  |  |  |
| D         | 🖙 🖬 😫 🖏 🐇                                                | 🖻 💼 🢡                      |               |               |               |              |              |  |  |  |  |  |  |
| State     | e Model                                                  | Mac Address                | IP Address    | Subnet Mask   | Gateway       | DNS1         | DNS2         |  |  |  |  |  |  |
|           | P410/P416                                                | 00-04-29-02-ed-1a          | 192.168.2.210 | 255.255.255.0 | 192.168.2.254 | 192.168.0.13 | 168.95.1.1   |  |  |  |  |  |  |
|           | P606 W                                                   | 00-04-29-00-b4-ff          | 192.168.2.153 | 255.255.255.0 | 192.168.2.254 | 168.95.1.1   | 168.95.1.1   |  |  |  |  |  |  |
|           | P600DN                                                   | 00-04-29-00-8c-ff          | 192.168.2.90  | 255.255.255.0 | 192.168.2.254 | 168.95.1.1   | 168.95.1.1   |  |  |  |  |  |  |
|           | P400/P413/P423/P42                                       | 00-04-29-01-10-90          | 192.168.2.31  | 255.255.255.0 | 192.168.2.254 | 192.168.0.13 | 192.168.0.16 |  |  |  |  |  |  |
|           | P606 W                                                   | 93-64-29-66-1 <u>3</u> -ff | 192.168.2.35  | 255.255.255.0 | 192.168.2.254 | 192.168.0.13 | 0.0.0.0      |  |  |  |  |  |  |
|           | P600DN                                                   | 00-04-29-00-90-ff          | 192.168.1.145 | 255.255.255.0 | 192.168.1.254 | 192.168.0.13 | 168.95.1.1   |  |  |  |  |  |  |
|           |                                                          |                            |               |               |               |              |              |  |  |  |  |  |  |
|           |                                                          |                            |               |               | ~             |              |              |  |  |  |  |  |  |
|           | <b>Endereço MAC</b>                                      |                            |               |               |               |              |              |  |  |  |  |  |  |
|           |                                                          |                            |               |               |               |              |              |  |  |  |  |  |  |

 Faça duplo clique no item para abrir a Property Page (Página de propriedades) ou clique em View (Ver) > Property (Propriedades) na barra de menus.

| Property Page           |                |   |             |  |  |  |
|-------------------------|----------------|---|-------------|--|--|--|
| Video Server            | Video Server   |   |             |  |  |  |
| 00-04-29-00-11-b2       |                |   | Cancel      |  |  |  |
| Engely                  |                |   | Synchronize |  |  |  |
| IP Address              | 192.168.2.57   |   |             |  |  |  |
| Subnet Mask             | 255.255.255.0  |   |             |  |  |  |
| Gateway                 | 192.168. 2.254 |   |             |  |  |  |
| DNS1                    | 192.168.0.13   |   |             |  |  |  |
| DNS2                    | 168.95.1.1     |   |             |  |  |  |
| DNS3                    | 0.0.0.0        |   |             |  |  |  |
| Http Port               | 80             |   |             |  |  |  |
| Usemame & Pasem         | srd            |   |             |  |  |  |
| Use Custom              | Use Custom     |   |             |  |  |  |
| Username <sup>roo</sup> | Username       |   |             |  |  |  |
| Password pas            |                |   |             |  |  |  |
|                         |                | 1 |             |  |  |  |

5. Após preencher as propriedades, clique no botão **[Synchronize] (Sincronizar)** para finalizar a configuração das definições e clique no botão **[OK]** para guardar no PC.

| Property Page     |                   |             | 3            |  |  |  |
|-------------------|-------------------|-------------|--------------|--|--|--|
| Video Server      |                   | ОК          |              |  |  |  |
| Mac Addr          |                   |             |              |  |  |  |
| 00-04-29-00-11-b2 | 00-04-29-00-11-b2 |             |              |  |  |  |
| Property          |                   | Synchronize | $\mathbb{D}$ |  |  |  |
| IP Address        | 192.168.2.57      |             |              |  |  |  |
| Subnet Mask       | 255.255.255.0     |             |              |  |  |  |
| Gateway           | 192.168.2.254     |             |              |  |  |  |
| DNS1              | 192.168.0.13      |             |              |  |  |  |
| DNS2              | 168.95.1.1        |             |              |  |  |  |
| DNS3              | 0.0.0.0           |             |              |  |  |  |
| Http Port         | 80                |             |              |  |  |  |
| Username & Passw  | ord               |             |              |  |  |  |
| Use Custom        |                   |             |              |  |  |  |
| Username          | t                 |             |              |  |  |  |
| Password pa       | SS                |             |              |  |  |  |
|                   |                   |             |              |  |  |  |

#### Abrir a interface Web

 Para aceder à interface Web da unidade seleccionada, execute View (Ver) > Open Web (Abrir Web) na barra de menus.

| <b>86</b> D | 🐺 Untitled - IPInstaller                      |                   |                              |                |               |              |              |  |  |  |  |  |  |
|-------------|-----------------------------------------------|-------------------|------------------------------|----------------|---------------|--------------|--------------|--|--|--|--|--|--|
| File        | <u>File Edit View Tool H</u> elp              |                   |                              |                |               |              |              |  |  |  |  |  |  |
| D           | 다 🖙 🖬 😫 환 👗 💺 🖻 💼 🧣                           |                   |                              |                |               |              |              |  |  |  |  |  |  |
| State       | Model                                         | Mac Address       | IP Address                   | Subnet Mask    | Gateway       | DNS1         | DNS2         |  |  |  |  |  |  |
|             | P410/P416                                     | 00-04-29-02-ed-1a | 192.168.2.210                | 255.255.255.0  | 192.168.2.254 | 192.168.0.13 | 168.95.1.1   |  |  |  |  |  |  |
|             | P606 W                                        | 00-04-29-00-b4-ff | 192.168.2.153                | 255.255.255.0  | 192.168.2.254 | 168.95.1.1   | 168.95.1.1   |  |  |  |  |  |  |
|             | P600DN                                        | 00-04-29-00-8c-ff | 192.168.2.90                 | 255.255.255.0  | 192.168.2.254 | 168.95.1.1   | 168.95.1.1   |  |  |  |  |  |  |
|             | P400/P413/P423/P42                            | 00-04-29-01-10-90 | 192.168.2.31                 | 255.255.255.0  | 192.168.2.254 | 192.168.0.13 | 192.168.0.16 |  |  |  |  |  |  |
|             | P606 W                                        | 00-04-29-00-b2-ff | 192.168.2.35                 | 255.255.255.0  | 192.168.2.254 | 192.168.0.13 | 0.0.0.0      |  |  |  |  |  |  |
|             | P600DN                                        | 00-04-29-00-90-ff | 100 160 1 145<br>Cert        | OFF OFF OFF O  | 192.168.1.254 | 192.168.0.13 | 168.95.1.1   |  |  |  |  |  |  |
|             |                                               |                   | Cui                          | Cui+A<br>Chi+C |               |              |              |  |  |  |  |  |  |
|             |                                               |                   | Copy                         | Chi+C          |               |              |              |  |  |  |  |  |  |
|             |                                               | _                 | <u>P</u> aste                | Ctri+ V        | _             |              |              |  |  |  |  |  |  |
|             | Search Network Device Ctrl+F<br>Insert Server |                   | Search Network Device Ctrl+F |                |               |              |              |  |  |  |  |  |  |
|             |                                               |                   |                              | _              |               |              |              |  |  |  |  |  |  |
|             |                                               |                   | Select All                   | Ctrl+A         |               |              |              |  |  |  |  |  |  |
|             |                                               |                   | Clear All                    | Ctrl+R         |               |              |              |  |  |  |  |  |  |
|             |                                               |                   | Batch Setting Sele           | cted           | _             |              |              |  |  |  |  |  |  |
|             | -                                             |                   | Sy <u>n</u> chronize Selec   | ted Ctrl+D     | -             |              |              |  |  |  |  |  |  |
|             |                                               |                   | Compare Selected             | Ctrl+E         |               |              |              |  |  |  |  |  |  |
|             |                                               | <u>O</u> pen Web  |                              |                |               |              |              |  |  |  |  |  |  |
|             |                                               |                   |                              |                |               |              |              |  |  |  |  |  |  |
|             |                                               |                   |                              |                |               |              |              |  |  |  |  |  |  |

Na primeira utilização, será exibido um aviso para a instalação do controlo ActiveX.
Confirme a instalação já que este controlo é necessário para a visualização da sequência de vídeo e para outras operações.

| 🗳 Live View |                                        |                           |            |     | () · () · ( | 🖥 🔹 🕞 網頁(2) 🕶 🙆 工具( | ) <b>-</b> " |
|-------------|----------------------------------------|---------------------------|------------|-----|-------------|---------------------|--------------|
|             | Pixord Corporation'的 'pixord'。如果您信任該網站 | 占及附加元件,而且想要安装             | ,請按這裡      |     |             |                     | _            |
| ORD         | IP: 192.168.1.116                      | H264                      | 1600X1200  | FPS | K bps       | 2009-08-04          | 4            |
|             |                                        |                           | -          |     |             |                     |              |
|             |                                        |                           |            |     |             |                     |              |
|             |                                        |                           |            |     |             |                     |              |
|             | 谢 按這裡安裝下列 ActiveX 控制项                  | 能來自 'Pixord Corporation'的 | ) 'pixord' |     |             |                     |              |
|             |                                        |                           |            |     |             |                     |              |
|             |                                        |                           |            |     |             |                     |              |
|             |                                        |                           |            |     |             |                     |              |
|             |                                        |                           |            |     |             |                     |              |
|             |                                        |                           |            |     |             |                     |              |
|             |                                        |                           |            |     |             |                     |              |
|             |                                        |                           |            |     |             |                     |              |
|             |                                        |                           |            |     |             |                     |              |
|             |                                        |                           |            |     |             |                     |              |
|             |                                        |                           |            |     |             |                     |              |
|             |                                        |                           |            |     |             |                     |              |
|             |                                        |                           |            |     |             |                     |              |
|             |                                        |                           |            |     |             |                     |              |
|             |                                        |                           |            |     |             |                     |              |
|             |                                        |                           |            |     |             |                     |              |
|             |                                        |                           |            |     |             |                     |              |
|             |                                        |                           |            |     |             |                     |              |
|             |                                        |                           |            |     |             |                     |              |
|             |                                        |                           |            |     |             |                     |              |
|             |                                        |                           |            |     |             |                     |              |

3. Se o dispositivo tiver sido correctamente configurado, o navegador Web predefinido irá abrir na página inicial do dispositivo seleccionado.

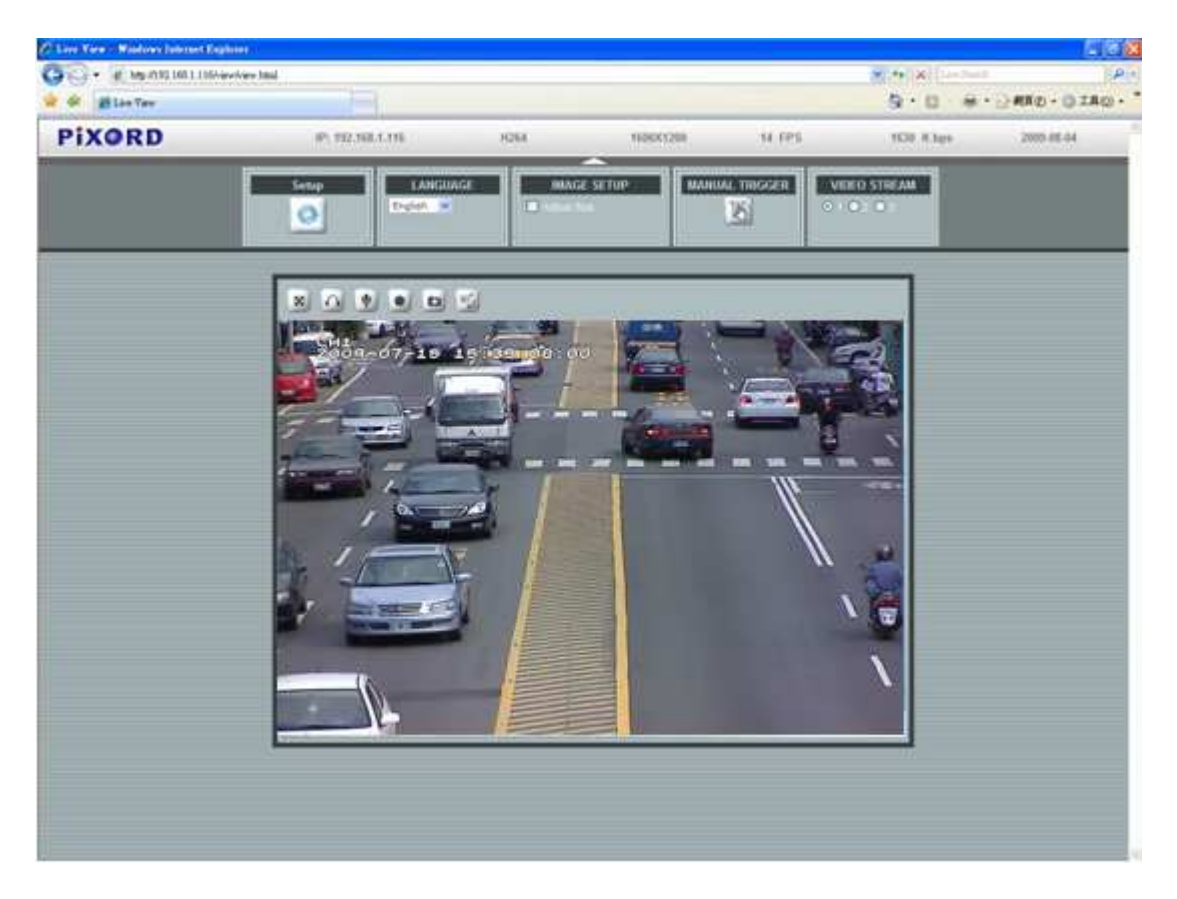

\* é necessário um nome de utilizador e palavra-passe. (Os valores predefinidos são admin / admin)

#### Verifique e finalize a instalação a partir do seu navegador Web

Se não conseguir transferir o controlo ActiveX correctamente, deverá baixar temporariamente as suas definições de segurança para realizar uma instalação única do componente ActiveX na sua estação de trabalho, tal como descrito abaixo:

- No menu Tools (Ferramentas), seleccione [Internet Options] (Opções da Internet) -> [Security] (Segurança) -> [Custom Level] (Personalizar nível)
- 2. Defina o nível de segurança para Baixo e clique em [OK].
- 3. Reponha o nível de segurança após a instalação do controlo ActiveX.